# Anleitung zur Datenanlieferung in die ÖKOBAUDAT mit dem EPD-Editor

EPD-Editor Version 3.0.1.

# Vorwort

Die ÖKOBAUDAT-Datenbank enthält Ökobilanz-Datensätze zu Baumaterialien, Bau-, Transport-, Energie- und Entsorgungsprozessen. Die Daten unterliegen strengen Qualitätsmerkmalen und können in den unterschiedlichen Gebäudebewertungssystemen eingesetzt werden. Die ÖKOBAUDAT bezieht ihre Datensätze in der Regel von EPD-Programmbetreibern. Um eine hohe Datenqualität und -konsistenz sicherzustellen, sind von den Datenlieferanten die "Grundsätze zur Aufnahme von Ökobilanzdaten in die ÖKOBAUDAT" zu berücksichtigen. Bevor ein Programmbetrieb Daten an die ÖKOBAUDAT liefern darf, muss er daher einen Antrag stellen und alle erforderlichen Unterlagen einreichen. Erst nachdem der Programmbetrieb bzw. die anzuliefernden Datensätze anerkannt wurden, können die Daten an die ÖKOBAUDAT geliefert werden. Mehr Informationen unter: https://www.oekobaudat.de/anleitungen/datenlieferanten.html

Der EPD-Editor ist eine open source Möglichkeit, über die standardisierte ÖKOBAUDAT-Schnittstelle Datensätze mit dem ÖKOBAUDAT-Backend auszutauschen. Der Editor erlaubt die einfache Erstellung von Datensätzen, auch in mehreren Sprachen. Daten können optional direkt über die Online-Schnittstelle zur ÖKOBAUDAT angeliefert werden.

Der EPD-Editor steht im Web unter folgendem Link zur Verfügung: https://github.com/GreenDelta/epd-editor/releases

Hinweis: Der EPD-Editor basiert auf dem bisherigen Plugin für openLCA und ersetzt dieses. Das Plugin wird nicht mehr upgedatet.

Der EPD-Editor wurde mit Unterstützung des Innovationsprogramms Zukunft Bau, eines Forschungsprogramms des Bundesministeriums des Innern, für Bau und Heimat (BMI), entwickelt.

# **EPD** - editor

Open Source editor for creating, editing, and publishing datasets for Environmental Product Declarations, EPDs

Version 3.0

© GreenDelta, 2018

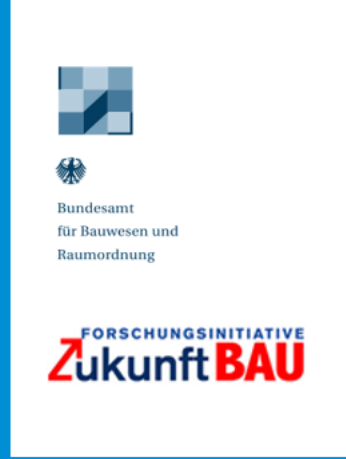

# Inhalt

| Anleitu | ung zu | r Datenanlieferung in die ÖKOBAUDAT mit dem EPD-Editor1                         |
|---------|--------|---------------------------------------------------------------------------------|
| Vorv    | wort   |                                                                                 |
| Inha    | alt    |                                                                                 |
| 1.      | Insta  | Ilation                                                                         |
| 2.      | Benu   | itzeroberfläche3                                                                |
| 2.      | .1     | Werkzeugleiste                                                                  |
| 2.      | .2     | Navigation4                                                                     |
| 2.      | .3     | Editorbereich4                                                                  |
| 2.      | .4     | Tabellen bearbeiten                                                             |
| 3.      | Einst  | ellungen6                                                                       |
| 3.      | .1     | Anwendungseinstellungen7                                                        |
| 3.      | .2     | Datensatzeinstellung7                                                           |
| 3.      | .3     | Mehrsprachigkeit                                                                |
| 3.      | .4     | Validierungsprofile anlegen                                                     |
| 4.      | Serve  | erverbindung zur ÖKOBAUDAT9                                                     |
| 4.      | .1     | Serververbindung zur ÖKOBAUDAT herstellen9                                      |
| 4.      | .2     | Importieren von publizierten ÖKOBAUDAT-Datensätzen über die Serververbindung 10 |
| 4.      | .3     | Verbindung zu den eigenen "Inbox"-Datensätzen in ÖKOBAUDAT                      |
| 4.      | .4     | Datenpakete über das Hauptmenü importieren oder exportieren 12                  |
| 5.      | Flüss  | se (Produkte) und EPDs anlegen und bearbeiten                                   |
| 5.      | .1     | Flüsse (Produkte) und EPDs anlegen und bearbeiten13                             |
| 5.      | .2     | EPDs öffnen oder neu anlegen 16                                                 |
| 5.      | .3     | EPD-Editor – EPDs eingeben16                                                    |
| 5.      | .4     | Aktualisieren von Kategorien19                                                  |
| 5.      | .5     | Anlegen von neuen Kontakten, Quellen etc 19                                     |
| 6.      | Date   | nsatzvalidierung                                                                |
| 6.      | .1     | Aktuelles Prüfprofil hochladen                                                  |
| 6.      | .2     | Datensätze validieren                                                           |
| 7.      | Date   | nsätze in das ÖKOBAUDAT-Backend hochladen22                                     |

## 1. Installation

Der EPD-Editor wird als ZIP-Paket verteilt: <u>https://github.com/GreenDelta/epd-editor/releases.</u> Das Paket wird lokal in einem Verzeichnis mit Schreibrechten gespeichert und entpackt. Mit der Datei "epd-editor.exe" wird der Editor gestartet:

| configuration    |
|------------------|
| data             |
| 📊 jre            |
| 📊 plugins        |
| .eclipseproduct  |
| epd-editor.exe   |
| 📓 epd-editor.ini |

Die mit dem Editor erstellten Daten werden zentral im Benutzer-Ordner verwaltet, unabhängig davon, an welcher Stelle der EPD-Editor abspeichert ist.

# 2. Benutzeroberfläche

Die Benutzeroberfläche des EPD-Editors besteht aus einem Hauptmenü mit Werkzeugleiste, einer Navigation und einem Editorbereich:

| EPD - Editor 3.0.1           | untmenü und Werkzeugleiste                          | - 0                                                                                |       | ×  |  |  |  |
|------------------------------|-----------------------------------------------------|------------------------------------------------------------------------------------|-------|----|--|--|--|
| Datei Extras Hilfe           | aptinena ana werkzeugieiste                         | Editor                                                                             |       |    |  |  |  |
| ९ 📓 📓 💿 छ 🗸 📩                |                                                     | ,                                                                                  |       |    |  |  |  |
| ■ Navigation                 | ■ FASBA e.V. Baustroh <sup>123</sup>                |                                                                                    | 6     |    |  |  |  |
| Y 🗆 EPDs                     | FPD: FASBA e.V. Baustroh                            |                                                                                    |       | ^  |  |  |  |
| > □ 1 Mineralische Baustoffe |                                                     |                                                                                    |       |    |  |  |  |
| ✓ □ 2 Dämmstoffe             | <ul> <li>Kerninformation des Datensatzes</li> </ul> |                                                                                    |       |    |  |  |  |
|                              |                                                     |                                                                                    |       |    |  |  |  |
|                              | UUID                                                | 1dceade2-6d30-4225-a872-c3d560e4db90                                               |       |    |  |  |  |
| FASBA e.V. Baustroh          | Name                                                | FASBA e.V. Baustroh                                                                |       |    |  |  |  |
| > D Kontakte                 |                                                     | en 100 kg/m³<br>Strohballen, Strohdämmung, Stroh                                   |       |    |  |  |  |
| > D Quellenangaben           | Quantitative Produkt-/ Prozesseigenschaften         |                                                                                    |       |    |  |  |  |
| > 🗆 Flüsse                   | Synonyme                                            |                                                                                    |       |    |  |  |  |
| > D Flusseigenschaften       | Allegensies Anneelungen zum Detensetz               |                                                                                    |       |    |  |  |  |
| D Einheitengruppen           | Aligemeine Anmerkungen zum Datensatz                | Der vorliegende Datensatz wurde im Auftrag des Fachverbands Stronbalienbau         | 0     |    |  |  |  |
| LCIA-Methoden                |                                                     | Deutschland e. V. (FASDA) III Zuge einer Er D-Erstenung entwickent. Die Herstenung | •     | J. |  |  |  |
| > 🗅 Orte                     | Datei                                               | s\gundi\.epd-editor\ILCD\processes\1dceade2-6d30-4225-a872-c3d560e4db90            | ).xml |    |  |  |  |
| > D Klassifikationen         |                                                     |                                                                                    |       | -  |  |  |  |
| Dokumente                    | <ul> <li>Klassifizierung</li> </ul>                 |                                                                                    | + x   | •  |  |  |  |
| D EPD-Profile                | Gliederungssystem Kate                              | egorie                                                                             |       |    |  |  |  |
| >                            | OFKOBALLDAT 2 D                                     | ämmstoffe / 2 23 Stroh / 2 23 01 Strohhallen                                       |       |    |  |  |  |
|                              |                                                     |                                                                                    |       | ~  |  |  |  |
| Navigation                   | <                                                   |                                                                                    | 3     | >  |  |  |  |
| < >                          | Datensatzinformation Modellierung und Validie       | rung Administrative Informationen Umweltindikatoren Editorseiten                   |       |    |  |  |  |

#### 2.1 Werkzeugleiste

Über die Werkzeugleiste stehen die Funktionen

- Suche
- Speichern
- Speichern unter
- Alle speichern

- Neu laden
- Datensatz hochladen
- Validiere Datensatz

zur Verfügung:

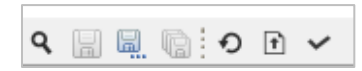

#### 2.2 Navigation

In der Navigation werden die Datensätze in ihrer jeweiligen Kategorie dargestellt. Je nach ausgewähltem Element können mit Rechtsklick über das Kontextmenü der Navigation verschiedene Aktionen ausgeführt werden:

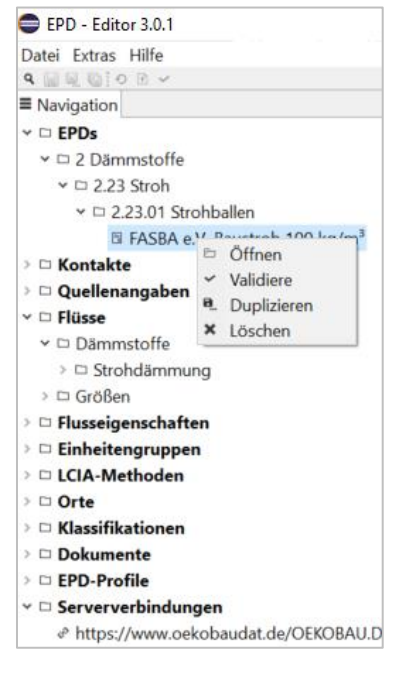

Datensätze lassen sich auch über einen Doppel-Linksklick öffnen.

#### 2.3 Editorbereich

Im Editorbereich werden Datensätze bearbeitet.

Ein Editor kann dabei mehrere Seiten haben, zwischen denen über die Tabs am Fuß des Editors hinund hergewechselt werden kann:

Datensatzinformation Modellierung und Validierung Administrative Informationen Umweltindikatoren

Eine Editorseite ist wiederum in logische Bereiche unterteilt, wie zum Beispiel die Kerninformationen eines Datensatzes im oberen Bereich des Tabs "Datensatzinformation":

| 6            | Gewindefurchende Schrauben aus Edelstahl 🛛          |                                                                                                    | 1        |
|--------------|-----------------------------------------------------|----------------------------------------------------------------------------------------------------|----------|
| EF           | PD: Gewindefurchende Schrauben                      | aus Edelstahl                                                                                                    |          |
|              | <ul> <li>Kerninformation des Datensatzes</li> </ul> |                                                                                                    |          |
|              | UUID                                                | 4631a0fe-0da7-4d27-bfe5-7c5e40d77dde                                                                                                    |          |
|              | Name                                                | Gewindefurchende Schrauben aus Edelstahl                                                                                                    |          |
|              | Quantitative Produkt-/ Prozesseigenschaften         |                                                                                                    |          |
| $\mathbb{R}$ | Synonyme                                            |                                                                                                    |          |
|              | Allgemeine Anmerkungen zum Datensatz                | Bei gewindefurchenden Schrauben aus Edelstahl handelt es sich um Verbindungsmittel zur<br>Befestigung von Metallprofilen auf entsprechenden Unterkonstruktionen. Gewindefurchende<br>Schrauben erzeugen durch Verformen des Materials ihr Muttergewinde spanlos. Es wird | <b>*</b> |
|              | Datei                                               | editor\eclipse\data\ILCD\processes\4631a0fe-0da7-4d27-bfe5-7c5e40d77dde.xml                                                                                                    |          |

Die Informationen in den Datenfeldern der EPD-Editorseite sind als Text, als Auswahl aus einer vorgegebenen Liste, als Tabellen oder Links einzugeben.

Eine weitere wichtige Komponente sind die Verweise auf andere Datensätze im EPD-Editor, welche durch Klick auf den Button gesetzt werden können, zum Beispiel muss in einem EPD-Datensatz auf einen Produktfluss-Datensatz verwiesen werden:

| <ul> <li>Deklariertes Produkt</li> </ul> |                         |  |  |  |  |
|------------------------------------------|-------------------------|--|--|--|--|
| Produkt                                  | 🐅 Neues Produkt 🗶       |  |  |  |  |
| Menge                                    | 1.0 Datensatz auswählen |  |  |  |  |

#### 2.4 Tabellen bearbeiten

Tabellen verfügen über ein Kontextmenü und eine Werkzeugleiste, mit denen der Inhalt bearbeitet werden kann:

| • | Hintergrundbericht |             |            |   | + × |
|---|--------------------|-------------|------------|---|-----|
|   | Quellenangabe      |             |            |   |     |
|   |                    | \$ <b>+</b> | Hinzufügen |   |     |
|   |                    | ×           | Entfernen  | - |     |
|   |                    |             |            |   |     |

Je nach Inhalt können einzelne Felder, wie zum Beispiel die Mengenangaben der Indikatorergebnisse, direkt in den Tabellen bearbeitet werden:

| ▼ Ergebnisse |          |                                           |           |           | ✓ <b>L</b> |
|--------------|----------|-------------------------------------------|-----------|-----------|------------|
| Modul        | Szenario | Indikator                                 | Wert      | Einheit   |            |
| A1-A3        |          | Potenzial für den abiotischen Abbau nich  | 2.03E-4   | kg Sb eq. |            |
| A1-A3        |          | Potenzial für den abiotischen Abbau fossi | 81.1      | MJ        |            |
| Δ1-Δ3        |          | Versauerungspotenzial von Roden und W     | 0.0691152 | ka SO2 ea |            |

Für manche Tabellen gibt es spezifische Funktionen, wie die Synchronisations-, Import- und Exportfunktion der Indikatorergebnisse:

| ~    | 5      |
|------|--------|
| <br> | Import |

#### 3. Einstellungen

Die Einstellungen können nur dann verändert werden, wenn der EPD-Editor in einem Verzeichnis mit Schreibrechten gespeichert ist (siehe auch Kapitel 1 Installation).

Über den Menüpunkt "Extras > Einstellungen" lassen sich die allgemeinen Einstellungen anpassen:

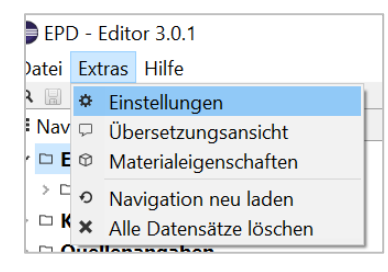

Das Fenster gliedert sich in die drei Themenbereiche "Datensätze", "Validierungsprofil" und "Anwendungseinstellungen":

| Datensätze                          |                                    |   |
|-------------------------------------|------------------------------------|---|
| Sprache                             | Deutsch                            | ~ |
| Default-EPD-Profil                  | EN 15804                           | ~ |
| XML Seiten in Editoren anzeigen     |                                    |   |
| Abhängigkeiten in den Editoren an   | nzeigen 🗌                          |   |
| Referenzdaten beim Start aktualisie | eren 🗌                             |   |
| EPDs bei Produktaktualisierungen    | prüfen                             |   |
| Validierungsprofile                 |                                    |   |
| Name                                |                                    |   |
| EPD 1.1                             |                                    |   |
| EPD 1.1                             |                                    |   |
|                                     |                                    |   |
|                                     |                                    |   |
|                                     |                                    |   |
| • Anwendungseinstellungen (Änd      | derungen erfordern einen Neustart) |   |

Datenanlieferung in die ÖKOBAUDAT mit dem EPD-Editor

#### 3.1 Anwendungseinstellungen

Unter "Anwendungseinstellungen" im unteren Bereich des Fensters können die Sprache des EPD-Editors und die zugewiesenen Speicherkapazitäten eingestellt werden:

| <ul> <li>Anwendungseinstellungen (Änderungen erfordern einen Neustart)</li> </ul> |         |   |  |  |  |
|-----------------------------------------------------------------------------------|---------|---|--|--|--|
| Sprache                                                                           | Deutsch | ~ |  |  |  |
| Speicher [MB]                                                                     | 1024    |   |  |  |  |

Damit der EPD-Editor auf die gewünschte Sprache und Speicherkapazität umstellen kann, ist ein Neustart notwendig.

#### 3.2 Datensatzeinstellung

Hier kann die Sprache, in der die Textfelder eines Datensatzes angezeigt und bearbeitet werden sollen, eingestellt werden. Dazu wird aus der Liste die passende Sprache ausgewählt. Alle Daten, die im Editorbereich in Datenfelder eingegeben werden, sind dann der ausgewählten Sprache zugeordnet.

Hinweise:

- Geöffnete Datensätze müssen geschlossen und wieder geöffnet werden, damit sie in der neu ausgewählten Sprache aktiv sind.
- Die Information, in welcher Sprache der Datensatz gerade bearbeitet wird, ist nur in den Einstellungen zu sehen. Im Editorbereich erkennt man dies nur auf Grund der bereits eingegebenen Daten.

Das EPD-Profil ist derzeit standardmäßig auf "EN 15804" eingestellt.

| instellungen                            |          |   |  |  |
|-----------------------------------------|----------|---|--|--|
| - Datensätze                            |          |   |  |  |
| Sprache                                 | Deutsch  | ~ |  |  |
| Default-EPD-Profil                      | EN 15804 |   |  |  |
| XML Seiten in Editoren anzeigen         |          |   |  |  |
| Abhängigkeiten in den Editoren anzeige  | n 🗌      |   |  |  |
| Referenzdaten beim Start aktualisieren  |          |   |  |  |
| EPDs bei Produktaktualisierungen prüfer | n 🗌      |   |  |  |

Zukünftig kann hier zum Beispiel alternativ auf die EN 15804:A2 umgestellt werden.

Außerdem kann zwischen verschiedenen Anzeige- und Aktualisierungsoptionen gewählt werden. Bei EPD-Datensätzen für die ÖKOBAUDAT muss "EPDs bei Produktaktualisierungen prüfen" aktiv geschalten sein.

# 3.3 Mehrsprachigkeit

Über das Menü "Editieren > Übersetzungsansicht" können die Werte eines Datensatzfeldes in verschiedenen Sprachen angezeigt werden, sofern das Feld dies unterstützt:

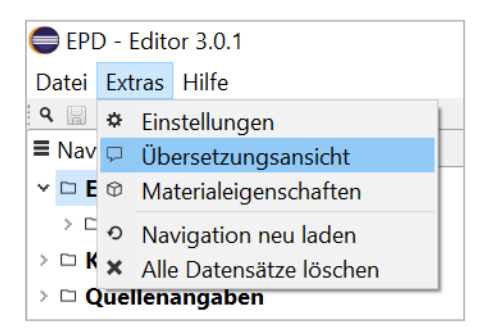

In diesem Modus wird in der rechten Bildoberfläche ein weiterer Bereich "Übersetzungen" angezeigt. Klickt man im Editorbereich in ein Datenfeld, so werden die Daten im Übersetzungsbereich in allen eingegebenen Sprachen dargestellt:

| EPD - Editor 3.0.1                                        |                                                                             |                                                                                    |          | - 0 ×                                                              | <   |
|-----------------------------------------------------------|-----------------------------------------------------------------------------|------------------------------------------------------------------------------------|----------|--------------------------------------------------------------------|-----|
| Datei Extras Hilfe                                        |                                                                             |                                                                                    |          |                                                                    |     |
| 9 🔛 🔍 🐚 O 🖻 🖌                                             |                                                                             |                                                                                    |          |                                                                    |     |
| ■ Navigation                                              | FASBA e.V. Baustroh 100 kg/m <sup>3</sup> IIIIIIIIIIIIIIIIIIIIIIIIIIIIIIIII |                                                                                    | - 0      | Obersetzungen      S                                               | . 🗆 |
| ✓ □ EPDs<br>✓ □ 2 Dämmstoffe                              | EPD:                                                                        |                                                                                    | ^        | Allgemeine Anmerkungen zum<br>Datensatz                            |     |
|                                                           | <ul> <li>Kerninformation des Datensatzes</li> </ul>                         |                                                                                    |          |                                                                    |     |
| ✓ □ 2.23.01 Strohballen<br>□ FASBA e.V. Baustroh 100 kg/r | UUID                                                                        | 6526338f-aa7b-4585-9d92-7ec6d18030aa                                               | 2        | de: Der vorliegende Datensatz wurde im<br>Auftrag des Fachverbands | < > |
| > 🗅 Kontakte                                              | Name                                                                        |                                                                                    |          | an: This data set was commissioned by the                          | ~   |
| <ul> <li>D Quellenangaben</li> <li>D Flüsse</li> </ul>    | Quantitative Produkt-/ Prozesseigenschaften                                 |                                                                                    |          | Fachverband Strohballenbau                                         | ~   |
| > 🗅 Flusseigenschaften                                    | Synonyme                                                                    |                                                                                    |          |                                                                    |     |
| > 🗅 Einheitengruppen                                      |                                                                             |                                                                                    |          |                                                                    |     |
| LCIA-Methoden                                             | Aligemeine Anmerkungen zum Datensatz                                        | Der vorliegende Datensatz wurde im Auftrag des Fachverbands Strohballenbau         | <u> </u> |                                                                    |     |
| > 🗅 Orte                                                  |                                                                             | Deutschland e. v. (PASDA) entwicket. Die Herstellung der stronballen erfolgt durch | <u> </u> |                                                                    |     |
| C Klassifikationen                                        | Datei                                                                       | s\gundi\.epd-editor\ILCD\processes\6526338f-aa7b-4585-9d92-7ec6d18030aa.xr         | ml       |                                                                    |     |
| > 🗅 Dokumente                                             |                                                                             |                                                                                    |          |                                                                    |     |
| EPD-Profile                                               | <ul> <li>Klassifizierung</li> </ul>                                         | +                                                                                  | ×        |                                                                    |     |
| ➤ □ Serververbindungen <hr/> <hr/> <                      | Gliederungssystem Kate<br>OEKOBAU.DAT 2 Di                                  | gorie<br>immstoffe / 2.23 Stroh / 2.23.01 Strohballen                              |          |                                                                    |     |
|                                                           |                                                                             |                                                                                    |          |                                                                    |     |
|                                                           | Deklariertes Produkt                                                        |                                                                                    |          |                                                                    |     |

#### 3.4 Validierungsprofile anlegen

Siehe Abschnitt 6 Datensatzvalidierung.

# 4. Serververbindung zur ÖKOBAUDAT

#### 4.1 Serververbindung zur ÖKOBAUDAT herstellen

Die ÖKOBAUDAT-Datenbank basiert technisch auf der Software soda4LCA

(<u>https://bitbucket.org/okusche/soda4lca</u>) und ist mit einer standardisierten Schnittstelle (API) zum Datenaustausch ausgestattet. Der EPD-Editor unterstützt den internetbasierten Datenaustausch über diese Schnittstelle. Über das Kontextmenü des Ordners "Serververbindungen" lassen sich solche Verbindungen neu anlegen oder bearbeiten:

|     | EPD - Editor 3.0.1                                               |
|-----|------------------------------------------------------------------|
| Dat | ei Extras Hilfe                                                  |
| ٩   |                                                                  |
| ≡ N | avigation                                                        |
| > □ | EPDs                                                             |
| > □ | I Kontakte                                                       |
| > □ | 🛛 Quellenangaben                                                 |
| > □ | Flüsse                                                           |
| > □ | Flusseigenschaften                                               |
| > □ | Einheitengruppen                                                 |
| > □ | LCIA-Methoden                                                    |
| > □ | 3 Orte                                                           |
| > □ | Klassifikationen                                                 |
| > □ | Dokumente                                                        |
| > □ | EPD-Profile                                                      |
| ~ □ | Serververbin                                                     |
|     | https://www.sectorerverbindung<br>https://www.sectorerverbindung |
|     |                                                                  |
|     |                                                                  |

Ein Link zur ÖKOBAUDAT ist unter "Serververbindungen" bereits hinterlegt:

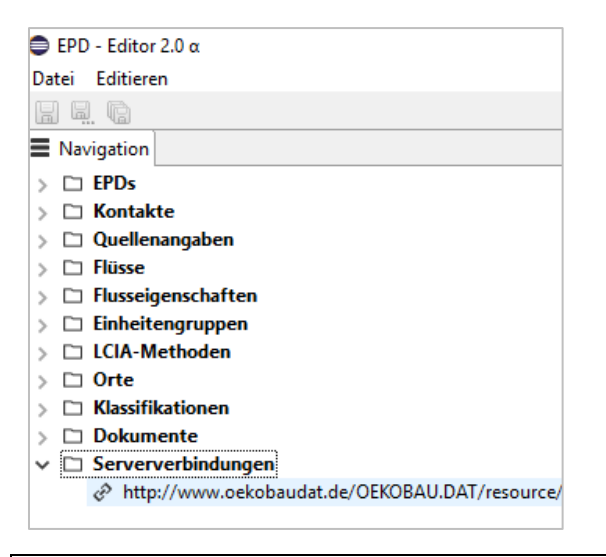

Hinweis: Die aktuelle URL zur ÖKOBAUDAT lautet: http**s**://www.oekobaudat.de/OEKOBAU.DAT/resource In der Version 3.0.1 des EPD-Editors muss **"http" auf "https" korrigiert werden.**  Bestehende Serververbindungen können genauso wie bei den anderen Datensätzen über die Navigation mit Rechtsklick zum Editieren geöffnet bzw. gelöscht werden:

| > 🗆 EPD-Profile  |     |                                                |                   |
|------------------|-----|------------------------------------------------|-------------------|
| 🕆 🗆 Serververbir | ndu | ingen                                          |                   |
|                  | •   | Öffnen<br>EPD-Profile herunterladen<br>Löschen | source/OBD_2020_I |

Eine Verbindung zu einem soda4LCA-Server besteht aus einer URL zu einem Service-Endpunkt (z.B. https://www.oekobaudat.de/OEKOBAU.DAT/resource) sowie gegebenenfalls einem Nutzernamen und einem Passwort.

| Serververb   | erververbindung                                |  |  |  |  |  |
|--------------|------------------------------------------------|--|--|--|--|--|
| • Verbindung | gsdaten                                        |  |  |  |  |  |
| URL          | https://www.oekobaudat.de/OEKOBAU.DAT/resource |  |  |  |  |  |
| Benutzer     | Steinmaurer                                    |  |  |  |  |  |
| Passwort     | 4fhg93lk                                       |  |  |  |  |  |

Hinweis: Für das Einlesen von allgemein zugänglichen ÖKOBAUDAT-Datenbeständen ist kein Benutzer-Account und Passwort erforderlich.

# 4.2 Importieren von publizierten ÖKOBAUDAT-Datensätzen über die Serververbindung

Nach einem Klick auf den Link (Voreinstellung: "nicht gesetzt") kann ein Datenbestand ausgewählt werden:

|              | daten                     |                       |        |                 |          |
|--------------|---------------------------|-----------------------|--------|-----------------|----------|
| JRL          | https://www.oekobaudat.d  | e/OEKOBAU.DAT/resourc | e      |                 |          |
| Benutzer     |                           |                       |        |                 |          |
| Passwort     |                           |                       |        |                 |          |
| Datenbestand | - nicht gesetzt -         |                       |        |                 |          |
|              | EPD-Profile herunterladen |                       |        |                 | $\times$ |
|              |                           | Datenbeständ          | e      |                 |          |
| Daten        |                           | Name                  | UUID   | Beschreibung    | ^        |
| 5            |                           | OBD_150820            | 2996a  | besenreibung    |          |
| Name         | UUID                      | OBD_2017_I            | cc02f4 | ÖBD Release Sta |          |
|              |                           | OBD_2019_I            | 30b63  | ÖBD Release Sta |          |
|              |                           | OBD_2019_II           | 815d8  | ÖBD Release Sta |          |
|              |                           | OBD_2019_III          | 0454a  |                 |          |
|              |                           | CORD 2020 1           | 02045  | >               | *        |

Ist der Datenbestand gesetzt, kann über das Suchfeld online nach Datensätzen gesucht werden:

|   | Datenbestand   | OBD_2020_I   8201b671   | 1-10cd-4dc5-9750-0b856d998be | 4                |  |  |
|---|----------------|-------------------------|------------------------------|------------------|--|--|
|   |                | EPD-Profile herunterlad | len                          |                  |  |  |
| + | Daten          |                         |                              |                  |  |  |
|   | I zement Suche |                         |                              |                  |  |  |
|   | Name           |                         | UUID                         | Datensatzversion |  |  |
|   | Durchschnit    | tlicher Zement D        | d2e01b0a-bfdf-412a-99        | 00.02.000        |  |  |
|   | Estrichmörte   | el-Zementestrich        | 0864927a-1f93-4a07-a3        | 00.06.000        |  |  |
|   | E Fibre cemen  | t facade panel          | e24f9f47-8580-45c2-b16       | 20.19.120        |  |  |
|   | 🗉 Lime-cemen   | t plaster               | dea7df16-f59b-4842-a66       | 20.19.120        |  |  |

Hinweis: Wenn "Suche" ohne Suchbefehl angeklickt wird, werden alle Datensätze des gewählten Datenbestands angezeigt.

Aus der Tabelle können Datensätze ausgewählt und mit einem Rechtsklick heruntergeladen werden.

| • | Daten                       |                 |                  |                          |   |
|---|-----------------------------|-----------------|------------------|--------------------------|---|
|   | zement                      | 9               | Suche            |                          |   |
|   | Name                        | UUID            | Datensatzversion | Allgemeine Anmerkungen z | ^ |
|   | ELime cement mortar         | 50180064-236e   | 20.19.120        |                          |   |
|   | Polystyrene foam filling (c | 704177f4-78cd-4 | 20.19.120        |                          |   |
|   | Cement (CEM II 32.5) · CEM  | 63f50hhh-8257   | 20.20.020        |                          |   |
|   | 🗉 Cement (CEM II 42. 🗎 Dow  | nload -e75c-4   | 20.20.020        |                          |   |
|   | Cement (CEM II 52.5); CEM   | efb06021-90c7-4 | 20.20.020        |                          |   |
|   | Cement (CEM II/A); CEM II   | bff1b0ac-5d16-4 | 20.20.020        |                          |   |

Im Download-Dialog kann eingestellt werden, ob für die ausgewählten Datensätze auch die abhängigen Datensätze heruntergeladen werden sollen und ob lokale Datensätze mit den neuen Datensätzen vom Server überschrieben, d.h. gegebenenfalls aktualisiert, werden sollen:

| Datensätze her   | unterladen                   |                   |           |      |
|------------------|------------------------------|-------------------|-----------|------|
| Sanyanyarhindung | admin@http://amlhast.0000    | landa lancauran   |           |      |
| serververbindung | admin@nttp://iocainost.ooou/ | souarresource     |           |      |
|                  | Abhängige Datensätze heru    | interladen        |           |      |
|                  | Existierende Datensätze übe  | erschreiben       |           |      |
| Datensatz        |                              | UUID              | Version   |      |
| Cement (CEM I    | I 32.5); CEM II 32.5         | 63f50bbb-8257     | 20.19.010 |      |
|                  |                              |                   |           |      |
|                  |                              |                   |           |      |
|                  |                              |                   |           |      |
|                  |                              | Frankland all and | Abbro     | chan |

Nach dem Download sind alle markierten Datensätze inklusive ihrer Flüsse im Navigationsbaum aufzufinden.

Mit der Default-Einstellung werden in der Suche immer EPD-Datensätze gesucht. Mit Klick auf das Auswahl-Icon und Auswahl einer Option kann auf Kontakte, Quellen, Flüsse, Flusseigenschaften oder Einheitengruppen umgestellt werden:

| ▼ Daten  |                    |            |
|----------|--------------------|------------|
| Z        | lement             |            |
| N SE     | EPD                |            |
| <u>ہ</u> | Kontakt            |            |
| 5 00     | Quellenangabe      |            |
| E %      | Fluss              | aus natürl |
| 50       | Flusseigenschaft   | aus natürl |
| E 112    | Einheitengruppe    | aus natürl |
| 🗄 Zen    | nent (CEM II 32,5) |            |

# 4.3 Verbindung zu den eigenen "Inbox"-Datensätzen in ÖKOBAUDAT

Der Import und Export von Datensätzen aus und in das ÖKOBAUDAT-Backend muss vom BBSR freigegeben werden. Man erhält einen Benutzernamen und ein Passwort. Die eigene Serververbindung wird wie zuvor in Abschnitt 4.2 beschrieben angelegt. Über die "Inbox" können eigene Datensätze, die noch nicht publiziert wurden, ausgetauscht werden. Dafür ist unter "Datenbestand" die eigene "Inbox" auszuwählen.

#### 4.4 Datenpakete über das Hauptmenü importieren oder exportieren

ÖKOBAUDAT-Datenbestände bzw. einzelne Datensätze daraus können wie in 4.2 beschrieben über das Kontextmenü des Ordners "Serververbindungen" importiert werden. Alternativ kann ein Datenpaket über das Hauptmenü "Datei > Datenpaket importieren" importiert bzw. über "Datei > Datenpaket exportieren" exportiert werden:

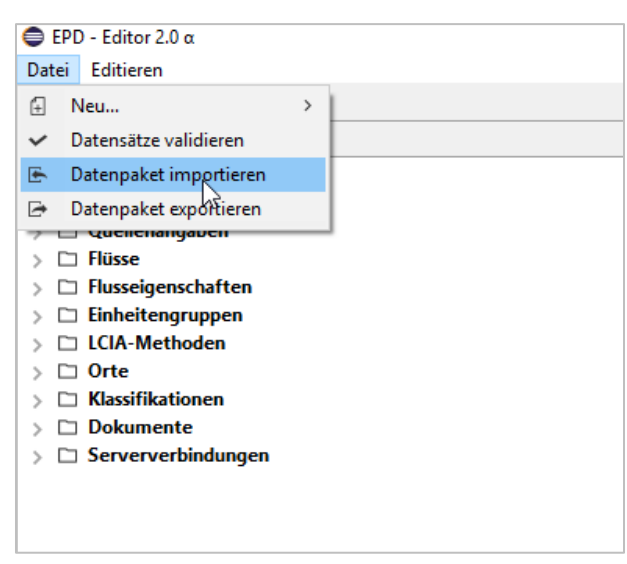

Hinweis: Über dieses Menü können "ILCD-Pakete" importiert werden: Der EPD-Editor speichert Daten als XML-Dateien im ILCD-Format (<u>http://eplca.jrc.ec.europa.eu/LCDN/developer.xhtml</u>). Ein ILCD-Paket ist eine ZIP-Datei, in der XML-Dateien in einer bestimmten Ordnerstruktur liegen.

Die Daten des letzten ÖKOBAUDAT Releases können als ZIP-Archiv oder CSV-Export heruntergeladen werden: <u>https://www.oekobaudat.de/service/downloads.html</u>

## 5. Flüsse (Produkte) und EPDs anlegen und bearbeiten

Allgemeiner Hinweis: Das Speichern von Editorseiten erfolgt über die Werkzeugleiste.

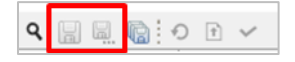

#### 5.1 Flüsse (Produkte) und EPDs anlegen und bearbeiten

Hinweis: Für EPDs (Umwelt<u>produkt</u>deklarationen) ist "Fluss" gleichbedeutend mit "Produkt". Im EPD-Editor werden "Flüsse" daher in der Regel als "Produkte" bezeichnet.

Neue Produkte können über Rechtsklick auf das Kontextmenü "Flüsse" oder, wenn vorhanden, auf den entsprechenden Kategorie-Unterordner erzeugt werden:

| Datai Futnas Ulifa           |
|------------------------------|
| Datei Extras milie           |
| 9 🗒 🖳 🕼 🔿 🖻 🗸                |
| Navigation                   |
| > 🗅 EPDs                     |
| > 🗅 Kontakte                 |
| > 🗅 Quellenangaben           |
| ✓ □ Flüsse                   |
| > D 1 Mineralische Baustoffe |
| ✓ □ Dämmstoffe               |
| > 🗅 Strc 💀 Neues Produkt     |
| > 🗅 Größen                   |
| > D Valuable substances      |
| 🕆 🗅 Flusseigenschaften       |
|                              |

Auf der rechten Seite öffnet sich das Fluss-Editorfeld:

| Datei Extras Hilfe                            |                                        |            |                                                                     |       |   |
|-----------------------------------------------|----------------------------------------|------------|---------------------------------------------------------------------|-------|---|
| 9 🗐 🗐 🖓 🖻 🗸                                   |                                        |            |                                                                     |       |   |
| ■ Navigation □                                | *Neues Produkt ≈                       |            |                                                                     | - 8   | 1 |
| > 🗅 EPDs                                      | Fluss: Neues Pro                       | dukt       |                                                                     | ^     | • |
| > 🗅 Kontakte                                  |                                        | aante      |                                                                     |       |   |
| > D Quellenangaben                            | <ul> <li>Kerninformation de</li> </ul> | es Datensa | atzes                                                               |       |   |
| 🕆 🗅 Flüsse                                    |                                        |            |                                                                     |       |   |
| >  1 Mineralische Baustoffe                   | UUID                                   | adee5df    | 1-2430-4acd-bb9c-5dfd01886bef                                       |       |   |
| 🕆 🗆 Dämmstoffe                                | Name                                   |            |                                                                     |       |   |
| > D Strohdämmung                              |                                        | [          |                                                                     | _     |   |
| > 🗅 Größen                                    | Synonyme                               |            |                                                                     |       | l |
| > D Valuable substances                       | Beschreibung                           |            | •                                                                   |       | l |
| 🕆 🗅 Flusseigenschaften                        | Conorisches Drodulet                   |            |                                                                     |       |   |
| <ul> <li>Technical flow properties</li> </ul> | Generisches Produkt                    | Stroh      | ballen 🛪                                                            |       |   |
| ✿ Mass                                        | Datei                                  | C:\User    | s\gundi\.epd-editor\ILCD\flows\adee5df1-2430-4acd-bb9c-5dfd01886bef | i.xml |   |
| © Volume                                      |                                        |            |                                                                     |       |   |
| D Einheitengruppen                            | <ul> <li>Klassifizierung</li> </ul>    |            |                                                                     | + ×   |   |
| D LCIA-Methoden                               |                                        |            |                                                                     |       |   |
| ▷ Orte                                        | Gliederungssystem                      |            | Kategorie                                                           |       |   |
| 🕆 🗅 Klassifikationen                          |                                        |            | Dämmstoffe / Strohdämmung                                           |       |   |
| ILCDClassification.xml                        |                                        |            |                                                                     |       |   |
| OEKOBAU.DAT.xml                               |                                        |            |                                                                     |       |   |
| ▷ Dokumente                                   |                                        |            |                                                                     |       |   |

Die UUID wird automatisch erzeugt, Name, Synonyme und Beschreibung können frei gewählt werden.

Unter "Generisches Produkt" kann optional ein generischer Datensatz aus der "ÖKOBAUDAT" gewählt werden, der von der Produktart dem eigenen Produkt entspricht. Diese Daten sind derzeit noch nicht in Verwendung.

Anmerkung: Diese Funktion ist im EPD-Editor bereits für zukünftige Verwendungen eingerichtet, an der Umsetzung in ÖKOBAUDAT wird aber noch gearbeitet.

Zur Auswahl der Kategorien unter dem Menüpunkt "Klassifizierung" siehe 5.4 Aktualisieren von Kategorien.

Im unteren Teil des Fluss-Editorfelds sind Herstellerinformationen, Fluss- und Materialeigenschaften sowie "Administrative Informationen" einzugeben:

| Datei Extras Hilfe             |                                        |                 |                        |         |     |
|--------------------------------|----------------------------------------|-----------------|------------------------|---------|-----|
| ९ 🔚 🗟 🔞 🔊 🖻 ✔                  |                                        |                 |                        |         |     |
| ■ Navigation                   | *Neues Produkt ≈                       |                 |                        |         |     |
| > 🗅 EPDs                       | - 11                                   |                 |                        |         | ^   |
| › 🗅 Kontakte                   | * Herstellerinformati                  | onen            |                        |         |     |
| >                              | Ist herstellerspezifisch               | n 🗖             |                        |         |     |
| ✓ □ Flüsse                     | Horstollor                             | 0 picht geset   | -+ V                   |         |     |
| > 🗅 1 Mineralische Baustoffe   | Tersteller                             | - nicht gesei   | 21 - 0                 |         |     |
| ∽ □ Dämmstoffe                 | Dokumentation                          | 😐 - nicht geset | zt - ×                 |         |     |
| > D Strohdämmung               |                                        |                 |                        |         |     |
| > 🗆 Größen                     | <ul> <li>Flusseigenschaften</li> </ul> |                 |                        |         | + × |
| > 🗅 Valuable substances        |                                        |                 |                        |         |     |
| 🕆 🗅 Flusseigenschaften         | Flusseigenschaft                       |                 | Umrechnungsfaktor      | Einheit |     |
| ✓ □ Technical flow properties  |                                        |                 |                        |         |     |
| © Mass                         |                                        |                 |                        |         |     |
| © Volume                       |                                        |                 |                        |         |     |
| > D Einheitengruppen           |                                        |                 |                        |         |     |
| > D LCIA-Methoden              |                                        |                 |                        |         |     |
| > 🗅 Orte                       | <ul> <li>Materialeigenschaf</li> </ul> | ten             |                        |         | + × |
| 🕆 🗅 Klassifikationen           | Figenschaft                            | M               | lort                   | Finheit |     |
| ILCDClassification.xml         | Ligensenare                            |                 |                        | Linnen  |     |
| OEKOBAU.DAT.xml                |                                        |                 |                        |         |     |
| Dokumente                      |                                        |                 |                        |         |     |
| EPD-Profile                    |                                        |                 |                        |         |     |
| 🕆 🗅 Serververbindungen         |                                        |                 |                        |         |     |
| https://www.oekobaudat.de/OEKC | - Administrative Info                  | ormationen      |                        |         |     |
|                                | Letzte Aktualisierung                  | 2020-04-12T10:  | 25:23+0200             |         |     |
|                                | UUID                                   | adee5df1-2430-  | 4acd-bb9c-5dfd01886bef |         |     |
|                                | Datensatzversion                       | 00.00.000 🖲 🖲   |                        |         | ~   |

Die administrativen Informationen werden automatisch erzeugt.

Bei herstellerspezifischen Datensätzen ist zu einem Kontaktdatensatz für den Hersteller zu verlinken, unter "Dokumentation" ist ein Quelldatensatz zu hinterlegen (siehe 5.5 Anlegen von Kontakten, Quellen etc.).

Unter "Flusseigenschaften" wird auf die passende physikalische Bezugsgröße für den Produktfluss verlinkt (Ergänzen von neuen Flusseigenschaften siehe 5.5. Anlegen von neuen Kontakten, Quellen etc.):

| Ist herstellerspezifisch<br>Hersteller<br>A - nicht gesetz<br>Dokumentation<br>m - nicht gesetz | K     Flusseigenschaft     Filter                                                                     |     |
|-------------------------------------------------------------------------------------------------|----------------------------------------------------------------------------------------------------|-----|
| <ul> <li>Flusseigenschaften</li> <li>Flusseigenschaft</li> </ul>                                | - #Content                                                                                            | + × |
|                                                                                                 | <ul> <li>□ Technical flow properties</li> <li>○ Fläche</li> <li>○ Masse</li> <li>○ Volumen</li> </ul> |     |
| • Materialeigenschaften<br>Eigenschaft We                                                       | OK Abbrechen                                                                                          | + × |

Unter "Materialeigenschaften" kann aus einer vorgegebenen Liste von Eigenschaften gewählt werden:

|                            |                                    | $\times$ |
|----------------------------|------------------------------------|----------|
| Materialeigenschaften      | Wähle eine Materialeigenschaft aus |          |
| Eigenschaft                | bulk density (kg/m^3)              | ~        |
|                            | bulk density (kg/m^3)              |          |
|                            | grammage (kg/m^2)                  |          |
|                            | gross density (kg/m^3)             |          |
|                            | layer thickness (m)                |          |
|                            | linear density (kg/m)              |          |
| Administrative Information | productiveness (m^2)               |          |

Bezeichnung und Einheit der Materialeigenschaften sind fix vorgegeben. Der Wert kann durch Klicken in das Feld überschrieben werden:

| <ul> <li>Materialeigenschaften</li> </ul> |      |         | + × |
|-------------------------------------------|------|---------|-----|
| Eigenschaft                               | Wert | Einheit |     |
| bulk density                              | 1.0  | kg/m^3  |     |
|                                           |      |         |     |

Hinweis: Anleitungen zu erforderlichen Materialeingaben bei der Datenübergabe von EPD-/Ökobilanzdaten an die ÖKOBAUDAT befinden sich hier: https://www.oekobaudat.de/fileadmin/downloads/2019-07-31\_Anleitung\_Materialangaben.pdf

Hinweis: Beim Aktualisieren von EPDs kann auf bestehende Produktflüsse zugegriffen werden. Wenn sich wesentliche Eigenschaften des Produkts geändert haben (z.B. die Rohdichte), muss jedoch ein neues Produkt angelegt werden.

Datenanlieferung in die ÖKOBAUDAT mit dem EPD-Editor

#### 5.2 EPDs öffnen oder neu anlegen

Vorhandene EPDs können über den Navigationsbaum geöffnet werden:

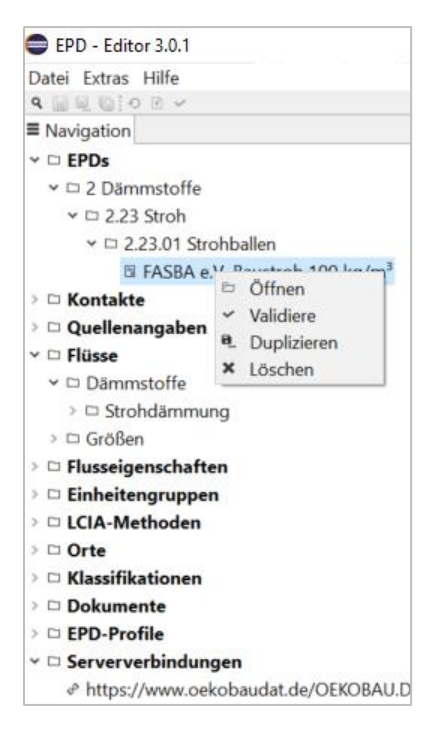

Neue EPDs können über Rechtsklick auf den Ordner EPD oder, wenn vorhanden, auf den entsprechenden Kategorie-Unterordner erzeugt werden:

| EPD - Editor 3.0.1                        |  |  |  |  |  |  |
|-------------------------------------------|--|--|--|--|--|--|
| Datei Extras Hilfe                        |  |  |  |  |  |  |
| 9. 🔝 🗐 🐚                                  |  |  |  |  |  |  |
| ■ Navigation                              |  |  |  |  |  |  |
| V C EPD                                   |  |  |  |  |  |  |
|                                           |  |  |  |  |  |  |
| ✓ □ 2.23.01 Strohballen                   |  |  |  |  |  |  |
| FASBA e.V. Baustroh 100 kg/m <sup>3</sup> |  |  |  |  |  |  |
| > 🗅 Kontakte                              |  |  |  |  |  |  |
| > 🗅 Quellenangaben                        |  |  |  |  |  |  |
| > 🗆 Flüsse                                |  |  |  |  |  |  |
| > 🗅 Flusseigenschaften                    |  |  |  |  |  |  |

#### 5.3 EPD-Editor – EPDs eingeben

Die EPDs werden über Doppelklick oder das Kontextmenü des Navigators geöffnet. Der EPD-Bereich besteht aus mehreren Ordnern. Der Grundaufbau des Editorbereichs und die Grundfunktionen sind unter 2.3 beschrieben.

Der EPD-Editor basiert ebenso wie die ÖKOBAUDAT auf dem ILCD+EPD-Datenformat. Detaillierte Informationen zum ILCD+EPD-Datenformat sind unter

https://www.oekobaudat.de/service/downloads.html (Menü Downloads, Stichwort "ILCD+EPD-Datenformat") zu finden.

| Kerninformation des Datensatzes             |                                                                                                    |           |
|---------------------------------------------|----------------------------------------------------------------------------------------------------|-----------|
| IUID                                        | 1dceade2-6d30-4225-a872-c3d560e4db90                                                                                                    |           |
| lame                                        | FASBA e.V. Baustroh                                                                                                    |           |
| Quantitative Produkt-/ Prozesseigenschaften | 100 kg/m <sup>3</sup>                                                                                                    |           |
| Synonyme                                    | Strohballen, Strohdämmung, Stroh                                                                                                    |           |
| Allgemeine Anmerkungen zum Datensatz        | Der vorliegende Datensatz wurde im Auftrag des Fachverbands Strohballenbau Deutschland e. V.<br>(FASBA) im Zuge einer EPD-Erstellung entwickelt. Die Herstellung der Strohballen erfolgt durch die | <b>``</b> |
| Datei                                       | ۵s\gundi\.epd-editor\ILCD\processes\1dceade2-6d30-4225-a872-c3d560e4db90.xml                                                                                                    |           |
| Klassifizierung                             |                                                                                                    | + ×       |
| Gliederungssystem                           | Kategorie                                                                                                    | $\square$ |
| OEKOBAU.DAT                                 | 2 Dämmstoffe / 2.23 Stroh / 2.23.01 Strohballen                                                                                                    |           |

Die UUID wird automatisch beim Anlegen eines neuen Datensatzes angelegt. Die restlichen Felder sind entsprechend der Definitionen des ILCD+EPD-Datenformat Tab für Tab auszufüllen. Die Definitionen werden ab Version 3.1.0 über ein "mouse over" angezeigt werden. Im Folgenden sind einige zusätzliche Hilfestellungen zu einzelnen Datenfeldern angeführt.

#### Tab "Datensatzinformation"

- Quantitative Produkt-/Prozesseigenschaften: In das Textfeld können charakterisierende Produkteigenschaften wie zum Beispiel das Flächengewicht eines Produkts eingegeben werden.
- Synonyme: können frei gewählt werden
- Deklariertes Produkt: Hier wird auf den entsprechenden Produktfluss verlinkt (siehe 5.1 Flüsse (Produkte) anlegen und bearbeiten). Es ist außerdem die Menge und Einheit anzugeben.
- Hintergrundbericht: siehe Abschnitt 5.5 Anlegen von neuen Kontakten, Quellen etc.
- Sicherheitszuschläge: nur relevant für generische Datensätze
- Flussdiagramme oder Abbildungen: siehe Abschnitt 5.5 Anlegen von neuen Kontakten, Quellen etc.

#### Tab "Modellierung und Validierung"

- LCA-Methodendetails, Datenquellen, Konformitätsangaben: siehe Abschnitt 5.5 Anlegen von neuen Kontakten, Quellen etc.
- Validierung: Das Eingabefeld öffnet sich durch Klicken auf "+":

| Review 1                                |                                                                                               |   |
|-----------------------------------------|-----------------------------------------------------------------------------------------------|---|
| Art der Prüfung                         |                                                                                               | ~ |
| Prüfungsdetails                         | Abhängige interne Prüfung<br>Unabhängige interne Prüfung                                      |   |
| Vollständiger Prüfbericht               | Unabhängige externe Prüfung<br>Akkreditierte Prüfung durch Dritte<br>Unabhängiges Reviewpanel |   |
| <ul> <li>Name von Prüfer und</li> </ul> | Nicht überprüft                                                                               |   |

Art der Prüfung: Für die ÖKOBAUDAT werden nur Datensätze mit dem Wert "Unabhängige externe Prüfung" anerkannt.

Prüfungsdetails: Freie Texteingabe möglich

Vollständiger Prüfbericht: siehe Abschnitt 5.5 Anlegen von neuen Kontakten, Quellen etc. Name von Prüfer und Prüfinstitution: siehe Abschnitt 5.5 Anlegen von neuen Kontakten, Quellen etc.

#### Tab "Administrative Informationen"

- Letzte Aktualisierung und Datensatzversion: wird automatisch erzeugt
- "Daten eingegeben durch" und "Eigner": siehe Abschnitt 5.5 Anlegen von neuen Kontakten, Quellen etc.
- "Datenformate": Für ÖKOBAUDAT-konforme Datensätze müssen "ILCD format" und "EPD Data Format Extensions" angegeben werden.

#### Tab "Umweltindikatoren"

- EPD-Profil: "EN 15804" ist bereits vorausgewählt.
- Szenarien und Module: Neue Szenarien bzw. Module werden über rechte Maustaste "Hinzufügen" oder linke Maustaste "+" angelegt. Alle Tabellenfelder können beschrieben werden.
- Szenarien: Die Szenarien sollten mit einem kurzen prägnanten Namen bezeichnet werden (z.B.: "Stoffliche Verwertung"). Es kann ein "Default"-Szenario bestimmt werden. Optional können mehrere Szenarien zu einer "Gruppe" zusammengefasst werden.
- Module: Die Modulbezeichnungen müssen dem vorgegebenen Format (nur Modulnummer ohne Bezeichnung) entsprechen:

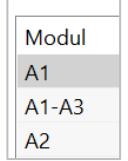

Wenn mehrere Szenarien angelegt wurden, müssen die betroffenen Module mehrfach angelegt werden, z.B. Modul D + Szenario "Stoffliche Verwertung" und Modul D + Szenario "Energetische Verwertung".

• Ergebnisse: Die Ergebnisse werden am besten über Excel eingelesen. Davor werden über Häkchen setzen bei "Module einlesen" die zuvor eingegebenen Module übertragen.

|              |                | Export | Import |
|--------------|----------------|--------|--------|
| * Ergebnisse | Module Einlese | n      |        |

Über Export kann eine Excel-Datei mit allen Modulen, zugehörigen Szenarien und Indikatoren erzeugt werden. In diese Tabelle können die Werte aus der Ökobilanz eingetragen werden bzw. kann die Tabelle zum Abgleich mit der Ökobilanzwerte-Tabelle genutzt werden. Über Import wird die fertige Wertetabelle eingelesen.

Hinweis: Es wird nur die erste Tabelle einer Import-Excel-Datei eingelesen, auch wenn die Datei mehrere Tabellenblätter enthält.

#### 5.4 Aktualisieren von Kategorien

Die ÖKOBAUDAT enthält vorgegebene Produktkategorien, welchen die EPD-Datensätze zugeordnet werden müssen. Nachdem unter "Serververbindungen" eine Verbindung zur ÖKOBAUDAT hergestellt wurde (siehe 4.1), sollten die ÖKOBAUDAT-Kategorien im EPD-Editor im Kontextmenü "Klassifikationen" aktualisiert werden:

| > | 🗅 Orte           |                   |   |                                                           |
|---|------------------|-------------------|---|-----------------------------------------------------------|
| ¥ | Klassifikationen |                   | _ |                                                           |
|   | 🗅 ILCDClassi 🗈   | Aktualisieren >   | ۲ | https://www.oekobaudat.de/OEKOBAU.DAT/resource/OBD_2020_I |
|   | 🗅 OEKOBAU 🖺      | Datei importieren |   |                                                           |

Beim Neuanlegen oder Editieren eines Produkt- oder EPD-Datensatzes kann danach das Klassifizierungssystem und die passende Kategorie ausgewählt werden. Dazu wird in der Tabelle "Klassifizierung" mit dem "+ Button" oder Rechtsklick "Hinzufügen" ein Bedienfeld geöffnet und in diesem das Gliederungssystem "ÖKOBAUDAT" eingestellt. In der daraufhin angezeigten Kategorieliste kann die entsprechende Kategorie ausgewählt werden.

| EPD: FASBA e.V. Baustroh                          |                                                                                                    |          | ł |
|---------------------------------------------------|----------------------------------------------------------------------------------------------------|----------|---|
| <ul> <li>Kerninformation des Datensat;</li> </ul> | Wähle eine Kategorie aus X                                                                                         |          |   |
| UUID                                              | Gliederungssystem OEKOBAU.DAT  0e4db90                                                                             |          |   |
| Name                                              | >                                                                                                    |          |   |
| Quantitative Produkt-/ Prozesseig                 | > 	D Dämmstoffe                                                                                                    |          |   |
| Synonyme                                          | ✓ □ Vollholz                                                                                                    |          |   |
| Allgemeine Anmerkungen zum Da                     | Bau-Schnittholz     M Auftrag des Fachverbands Strohballenbau     einer EPD-Erstellung entwickelt. Die Herstellung | <b>`</b> |   |
| Datei                                             | OK Abbrechen                                                                                                    | ml       |   |
| <ul> <li>Klassifizierung</li> </ul>               |                                                                                                    | + ×      |   |
| Gliederungssystem                                 | Kategorie                                                                                                    |          |   |
| OEKOBAU.DAT                                       | 2 Dämmstoffe / 2.23 Stroh / 2.23.01 Strohballen                                                                    |          |   |
|                                                   |                                                                                                    |          |   |
|                                                   |                                                                                                    |          |   |

#### Hinweise:

Für den Import in die ÖKOBAUDAT ist nur das Gliederungssystem "ÖKOBAUDAT" zulässig. Fehlende Produktkategorien können nur durch das BBSR hinzugefügt werden.

#### 5.5 Anlegen von neuen Kontakten, Quellen etc.

Das Anlegen von Kontakten, Datenquellen etc. erfolgt im Kontextmenü durch Rechtsklick auf den entsprechenden Ordner bzw. bereits bestehenden passenden Unterordner. Auf der rechten Seite öffnet sich das jeweilige Editorfeld. Die UUID wird immer automatisch erzeugt, sobald ein neuer Datensatz angelegt wird. Die restlichen Daten werden als Text, als Auswahl aus einer vorgegebenen Liste, als Tabellen oder Links eingegeben. In den Klassifizierungstabellen öffnet sich bei Klick auf das "+"-Symbol ein Gliederungssystem mit unterschiedlichen Auswahlmöglichkeiten:

| Kerninfo                                                                    | rmation des Datensatz | es                           | ♥ Wähle eine Kategorie aus ×                                                                                |     |  |
|-----------------------------------------------------------------------------|-----------------------|------------------------------|----------------------------------------------------------------------------------------------------|-----|--|
| UUID<br>Kurzname                                                            | cfaa7abb-22d2-44e1-   | 9199-d901cbcbee2d            | Gliederungssystem ILCD                                                                                      |     |  |
| Name Neuer Kontakt Adresse Telefon Fax Webseite Logo an - nicht gesetzt - × |                       | pr\ILCD\contacts\cfaa7abb-   | Group of organisations, project Cryanisations Working groups within organisation Persons Other OK Abbrechen |     |  |
| Klassifizi                                                                  | erung                 | , (CCD (CONTROLS (CITAL) CDD |                                                                                                    | + × |  |
| Gliederun                                                                   | gssystem              | Kategorie                    |                                                                                                    |     |  |

# 6. Datensatzvalidierung

#### 6.1 Aktuelles Prüfprofil hochladen

Das aktuelle ÖKOBAUDAT-Prüfprofil (EPD profile) kann unter folgendem Link (Stichwort "Validierung") heruntergeladen werden: https://www.oekobaudat.de/service/downloads.html

Unter dem Menüpunkt "Extras > Einstellungen" (siehe Abschnitt 3) kann das aktuelle Prüfprofil im EPD-Editor hinterlegt werden:

| ♦ *Einstellungen 😫                                                                |          |                  | ° 0           |           |         |                 |                         |   |
|-----------------------------------------------------------------------------------|----------|------------------|---------------|-----------|---------|-----------------|-------------------------|---|
| Einstellungen                                                                     |          |                  |               |           |         |                 |                         |   |
| * Datensätze                                                                      |          | 🖨 #Open file     |               |           |         |                 |                         | × |
| Sprache                                                                           | Englisch | ← → * ↑ ▼        | > Dieser PC > | Downloads | 5       | ~ 0             | "Downloads" durchsuchen | 0 |
| Default-EPD-Profil                                                                | EN 15804 | Organisieren •   | Neuer Ordner  | \$        |         |                 | i≡ • <b>□</b>           | • |
| XML Seiten in Editoren anzeigen                                                   |          | 🖈 Schnellzugriff |               |           | Name    | ) ——            |                         |   |
| Abhängigkeiten in den Editoren anzeigen                                           |          | Desktop          |               | *         | EPD_1.1 | /<br>_profile_1 | 1.0.31.jar              |   |
| Referenzdaten beim Start aktualisieren<br>EPDs bei Produktaktualisierungen prüfen |          | Dokumente        | 1             | *         |         |                 |                         |   |
| <ul> <li>Validierungsprofile</li> </ul>                                           |          | ~                | + ×           |           |         |                 |                         |   |
| Name Version                                                                      | 1        | Datei            |               |           |         |                 |                         |   |
|                                                                                   |          |                  |               |           |         |                 |                         |   |

| Validierungsprofile |         | ~ + x                               |            |
|---------------------|---------|-------------------------------------|------------|
| Name                | Version | Datei                               |            |
| EPD 1.1             | 1.0.31  | EPD_1.1_profile_1.0.31 iar          |            |
|                     |         | <ul> <li>Als aktives Pro</li> </ul> | fil setzen |
|                     |         | + Hinzufügen                        |            |
|                     |         | × Entfernen                         |            |

Das Profil wird anschließend auf aktiv gesetzt:

Im Anschluss können erstellte Datensätze validiert werden.

#### 6.2 Datensätze validieren

Die Validierungsfunktion kann über den Menüpunkt "Datei > Datensätze validieren" aktiviert werden:

| Da | tei                    | Extras Hilfe          |   |  |  |  |  |
|----|------------------------|-----------------------|---|--|--|--|--|
| ÷  | Ne                     | eu                    | > |  |  |  |  |
| ~  | Datensätze validieren  |                       |   |  |  |  |  |
| •  | Datenpaket importieren |                       |   |  |  |  |  |
| ₽  | Da                     | itenpaket exportieren |   |  |  |  |  |

Die Validierungsfunktion ist auch für einzelne Datensätze verfügbar und kann über das Kontextmenü in der Navigation oder der Werkzeugleiste eines Editors aufgerufen werden:

| Datei Extras Hilfe               |                                                     |  |
|----------------------------------|-----------------------------------------------------|--|
| ବ 🔛 🖳 🐘 🖸 D 🖻 🧹                  |                                                     |  |
| ■ Navigation Validiere Datensatz | □ FASBA e.V. Baustroh  □                            |  |
| ✓ □ EPDs                         | FPD· FASRA e V Baustroh                             |  |
| ✓ □ 2 Dämmstoffe                 |                                                     |  |
| ✓ □ 2.23 Stroh                   | <ul> <li>Kerninformation des Datensatzes</li> </ul> |  |
| ✓ □ 2.23.01 Strohballen          |                                                     |  |
| 🖾 FASBA e.V. Baustroh            | UUID                                                |  |

Für einen einzelnen Datensatz kann dabei entschieden werden, ob nur dieser Datensatz oder auch dessen referenzierte Datensätze validiert werden sollen:

| 0                                                                                                    |                                                         |                               | $\times$ |
|----------------------------------------------------------------------------------------------------|---------------------------------------------------------|-------------------------------|----------|
| /alidiere Datensatz: FASBA e.V. Baustroh                                                                                                    |                                                         |                               |          |
|                                                                                                    |                                                         |                               |          |
|                                                                                                    |                                                         |                               |          |
| 🗹 Abhängige Datensätze einbeziehen                                                                                                    |                                                         |                               |          |
| Abhängige Datensätze einbeziehen Datensatz                                                                                                    | UUID                                                    | Datensatzversion              | ^        |
| <ul> <li>✓ Abhängige Datensätze einbeziehen</li> <li>Datensatz</li> <li>□ FASBA e.V. Baustroh</li> </ul>                                                                                                    | UUID<br>d2d1b29f-8dd7                                   | Datensatzversion<br>00.00.029 | ^        |
| <ul> <li>Abhängige Datensätze einbeziehen</li> <li>Datensatz</li> <li>FASBA e.V. Baustroh</li> <li>* Erneuerbare Primärenergie als Energieträger (PERE)</li> </ul>                                                           | UUID<br>d2d1b29f-8dd7<br>20f32be5-0398                  | Datensatzversion<br>00.00.029 | ^        |
| <ul> <li>Abhängige Datensätze einbeziehen</li> <li>Datensatz</li> <li>FASBA e.V. Baustroh</li> <li>Erneuerbare Primärenergie als Energieträger (PERE)</li> <li>Erneuerbare Primärenergie als Energieträger (PERE)</li> </ul> | UUID<br>d2d1b29f-8dd7<br>20f32be5-0398<br>20f32be5-0398 | Datensatzversion<br>00.00.029 | <        |

Hinweis: Bei EPD-Datensätzen für die ÖKOBAUDAT ist "Abhängige Datensätze einbeziehen" jedenfalls auszuwählen.

Das Ergebnis der Validierung wird in einer Tabelle angezeigt, in der die jeweiligen Datensätze über einen Doppelklick geöffnet werden können:

| Validierung 🛛                                |                             |              |                                                                  |
|----------------------------------------------|-----------------------------|--------------|------------------------------------------------------------------|
| Name                                         | UUID                        | Datensatzver | Status                                                           |
| Σ Abbau Potential der stratosphärischen Ozon | 06dcd26f-025f-401a-a7c1-5e4 | 00.00.001    | X 17,31 cvc-complex-type.2.4.b: Content des                      |
| 🕮 GaBi Version 6.5 - 2015                    | f327d1c9-7f9b-4836-b91f-38b | 27.00.000    | <ul> <li>The dataset has been successfully validated.</li> </ul> |
| 요 thinkstep AG                               | 623edf96-39d1-4e6f-9892-674 | 27.00.000    | <ul> <li>The dataset has been successfully validated.</li> </ul> |
| % 1 kg Estrichmörtel-Zementestrich           | 4e28fbaf-e823-92de-4fa7-505 | 00.02.000    | <ul> <li>The dataset has been successfully validated.</li> </ul> |
| A Bundesverband Leichtbeton e. V.            | e9259f30-0758-40bb-86fe-67c | 19.00.000    | <ul> <li>The dataset has been successfully validated.</li> </ul> |
| 😵 1 m <sup>3</sup> Leichtbetonmauerstein Hbl | 249c8df0-a05f-5628-d48d-2e  | 00.02.000    | <ul> <li>The dataset has been successfully validated.</li> </ul> |
| A European Commission, Joint Research Centr  | d0d5f8bb-9311-49d1-9e30-2f  | 01.02.000    | <ul> <li>The dataset has been successfully validated.</li> </ul> |
| Σ Versauerungspotenzial von Boden und Wass   | b4274add-93b7-4905-a5e4-2e  | 00.00.001    | X 17,31 cvc-complex-type.2.4.b: Content des                      |
| Estrichmörtel-Zementestrich                  | 0864927a-1f93-4a07-a39c-517 | 00.03.000    | <ul> <li>The dataset has been successfully validated.</li> </ul> |
| PP Construction_Composition of cement.JPG    | af01e9c8-edbc-464b-8e07-c6  | 27.00.000    | <ul> <li>The dataset has been successfully validated.</li> </ul> |

# 7. Datensätze in das ÖKOBAUDAT-Backend hochladen

Validierte Datensätze können über das Toolbar-Menü auf einen Datenserver hochgeladen werden:

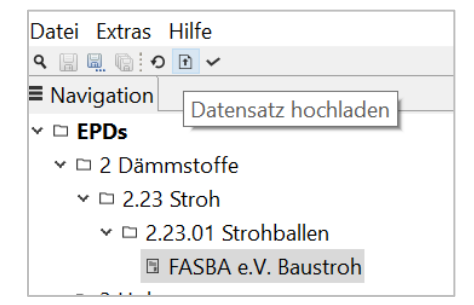

Über den Upload-Dialog kann entschieden werden, ob referenzierte Datensätze ebenfalls mit dem Server synchronisiert werden sollen ("Abhängige Datensätze synchronisieren"), d.h. sie werden auf den Server geladen, wenn sie dort in der gegebenen Version noch nicht existieren:

| Datensatz hochladen                                                                                                    |                                                         |                               | $\times$ |  |
|----------------------------------------------------------------------------------------------------|---------------------------------------------------------|-------------------------------|----------|--|
| Datensatz hochladen: FASBA e.V. Baustroh                                                                                                    |                                                         |                               |          |  |
| Serververbindung https://www.oekobaudat.de/OEKOBAU.DAT/resource/InboxBauEPD ~                                                                |                                                         |                               |          |  |
| Datensatz<br>FASBA e.V. Baustroh<br>Erneuerbare Primärenergie als Energieträger (PERE)<br>Erneuerbare Primärenergie als Energieträger (PERE) | UUID<br>d2d1b29f-8dd7<br>20f32be5-0398<br>20f32be5-0398 | Datensatzversion<br>00.00.029 | <b>^</b> |  |
|                                                                                                    | Fertigstellen                                           | Abbrecher                     | 1        |  |

Nach dem Hochladen in das ÖKOBAUDAT Backend erscheint eine Upload-Bestätigung. Anschließend ist unter <u>http://oekobaudat.de/OEKOBAU.DAT/login.xhtml</u> in der ÖKOBAUDAT-Inbox seitens des BBSR zu kontrollieren, ob die Datensätze korrekt übergeben wurden.